## 复试费缴纳流程说明

请访问南京大学校园统一支付平台,网址:
 <u>https://njupay.nju.edu.cn/xysf/web/user/user/iser/login.html</u>

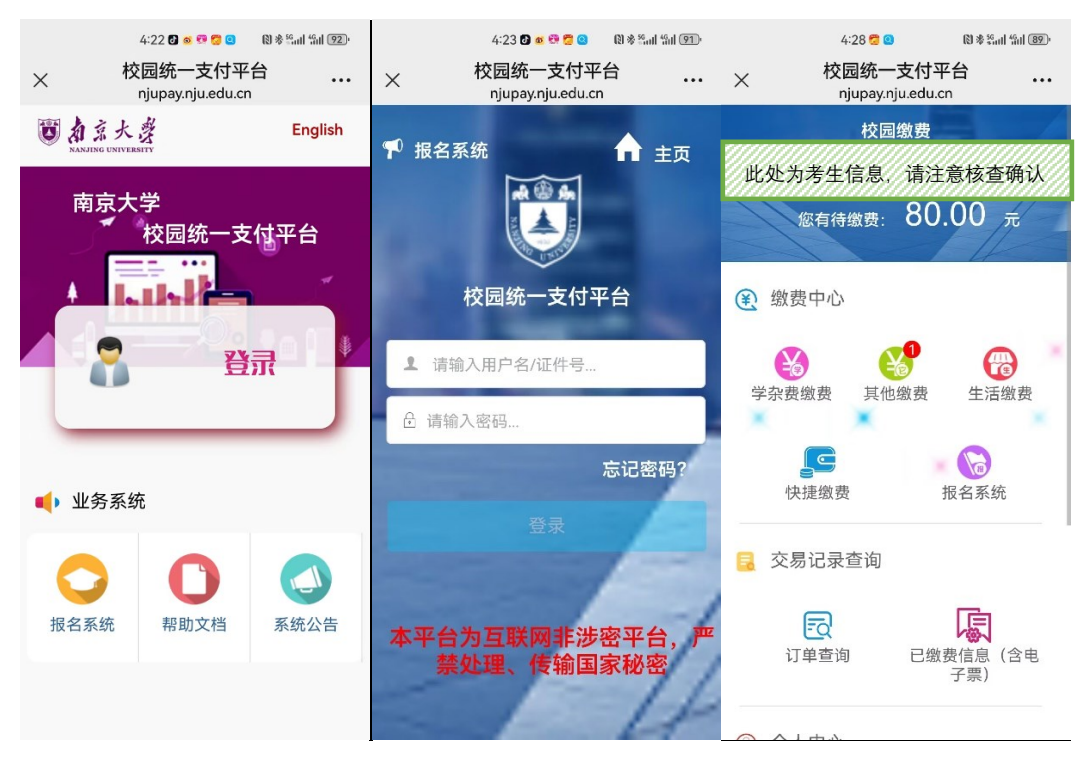

▶ 1、手机端登录操作流程

输入个人身份证号码,密码均为 XYSF@000000 > 点击登录 > 进入"其他缴费",完成缴费即可

## ▶ 2、电脑端登录操作流程

| ● 点 点 火 资 校园统一支付平台 V6.0              | 报名系统                                                                                                    | English |
|--------------------------------------|----------------------------------------------------------------------------------------------------|---------|
|                                      | <ul> <li>         ・</li> <li>         ・</li> <li></li></ul> |         |
| □□□□□□□□□□□□□□□□□□□□□□□□□□□□□□□□□□□□ | P台,严禁处理、传输 <b>国家秘密</b>                                                                                                    |         |

| nk @ fn                                                 | 南京大      | 、学                   | <u> </u> |          |       | ○ 帮助 ▲ 換肤 マ ② English ② 退出 |       |         |       |     |      |
|---------------------------------------------------------|----------|----------------------|----------|----------|-------|----------------------------|-------|---------|-------|-----|------|
|                                                         | 校园统一支    | 支付 <sup>I</sup> 当前费用 | 学杂费缴费    | 其他缴费     | 生活缴费  | 银行交易记                      | 录 已缴费 | 考虑 (含电· | 子票) 振 | 名信息 | 个人信息 |
| ◆ 你的位置 >> 当前费用 此处为考生信息,请注意核查确认                          |          |                      |          |          |       |                            |       |         |       |     |      |
| 收费期                                                     | 间        |                      | 收费项目     |          | 🗆 显示) | 过期项目                       |       | 查询      |       |     |      |
| ▶ 懲要信息以及懲要状況 (共有1条懲费项目, 共需懲费80.00元, 已懲费0.00元, 欠费80.00元) |          |                      |          |          |       |                            |       |         |       |     |      |
| 序号                                                      | 收费期间     | 收费项目                 | 收费起始日期   | 收费截止日期   | 收费状态  | 收费类型                       | 应交金额  | 实交金额    | 欠费金额  | 备注  | 前往缴费 |
| 1                                                       | 2025     | 报名考试费                | 20250109 | 20250301 | 收费    | 其他费用                       | 80.00 | 0.00    | 80.00 |     | 前往缴费 |
| 显示第 1                                                   | 到第 1 条记录 | 。总共 1 条记录            |          |          |       |                            |       |         |       |     |      |

输入个人身份证号码,密码均为 XYSF@000000 > 点击登录 > 点击"前往缴费",完成缴费即可